R6年4月

# エラー結果への対応一覧

Error\_Code

#### (1) XMLチェック

|管理ファイル (XML) に記載されている内容に対してチェックし、「エラー」及び「警告」を表示します。

| フォルダ名 | 整理番号<br>Code | 判定  | エラー内容                                    | 特記事項 | 処理方法                                                                                                    |
|-------|--------------|-----|------------------------------------------|------|----------------------------------------------------------------------------------------------------|
| 共通    | 1001         | エラー | DTD構成エラー。〇〇                              | 指定   | 定義ファイル(DTD)に記載されている構成と管理ファイルの構成が合いません。再確認して下さい。                                                                          |
| 共通    | 1002         | エラー | DTD構成エラー。                                | 固定   | 定義ファイル (DTD)に記載されている構成と管理ファイルの構成が合いま<br>せん。再確認して下さい。                                                                     |
| 共通    | 1003         | エラー | フォルダがありません。                              |      | XMLに記載されているフォルダが存在しません。管理ファイルに記載され<br>ているフォルダが実際に存在するかを確認して下さい。                                                          |
| 共通    | 1004         | エラー | XMLファイルがありません。                           | 固定   | 規定のフォルダ内に要領(案)もしくは基準(案)に記載されている管理<br>ファイル(XML)がありません。作成して格納して下さい。                                                        |
| 共通    | 1005         | エラー | DTDファイルがありません。                           |      | 規定のフォルダ内に要領(案)もしくは基準(案)に記載されている定義<br>ファイル(DTD)がありません。作成して格納して下さい。                                                        |
| 共通    | 1006         | エラー | 使用禁止文字が使用されています。                         |      | 使用禁止文字を使用しないようにして下さい。                                                                                                    |
| 共通    | 1007         | エラー | 半角英数字以外の文字が使用されています。                     |      | 電子納品要領(案)もしくは基準(案)ではデータ表現は「半角英数字」と<br>なっています。                                                                            |
| 共通    | 1008         | エラー | 半角英数大文字以外の文字が使用されています。                   |      | 電子納品要領(案)もしくは基準(案)ではデータ表現は「半角英数大字」<br>となっています。                                                                           |
| 共通    | 1009         | エラー | 半角数字以外の文字が使用されています。                      |      | 電子納品要領(案)もしくは基準(案)ではデータ表現は「半角数字」と<br>なっています。                                                                             |
| 共通    | 1010         | エラー | 半角カタカナが使用されています。                         |      | 「項目名」に記載されている管理項目に半角カタカナが使用されていま<br>す。禁則文字です。<br>全角カタカナに変更して下さい。                                                         |
| 共通    | 1011         | エラー | 全角の記号が使用されています。                          |      | 「項目名」に記載されている管理項目に全角記号が使用されています。<br>全角と半角が同じ記号がある場合は原則として半角記号を使用して下さ<br>い。 対象は次のとおりです。<br>,:;?!`^/ () [] {} +=<>¥\$%#&*@ |
| 共通    | 1012         | エラー | 全角の英数字が使用されています。                         |      | 「項目名」に記載されている管理項目に全角英数字が使用されていま<br>す。禁則文字です。<br>半角英数字に変更して下さい。                                                           |
| 共通    | 1013         | エラー | 全角文字以外が使用されています。                         |      | 電子納品要領 (案) もしくは基準 (案) ではデータ表現は「全角文字」と<br>なっています。                                                                         |
| 共通    | 1014         | エラー | 機種依存文字が使用されています。                         |      | 「項目名」に記載されている管理項目に機種依存文字が使用されていま<br>す。禁則文字です。<br>同類の文字に変更して下さい(機種依存文字以外の)。                                               |
| 共通    | 1015         | エラー | 入力値が規定の文字数を超えています。                       |      | 「項目名」に記載されている管理項目の入力文字が、要領(案)もしくは<br>基準(案)に記載されているデータ長を超えています。                                                           |
| 共通    | 1016         | エラー | 規定文字数分の文字でなければいけません。                     |      | 「項目名」に記載されている管理項目の入力文字が、要領(案)もしくは<br>基準(案)に記載されているデータ長と一致しません。                                                           |
| 共通    | 1017         | エラー | <br>内容が記述されていません。                        |      | 管理項目(必須もしくは条件付き必須)を記入してください。                                                                                             |
| 共通    | 1018         | エラー | 内容が記述されています。要領(案)により未記入と定められている項目<br>です。 |      | 管理項目を記入する必要がありません。削除してください。                                                                                              |

\_\_\_\_\_

| 共通 | 1019 | エラー | 内容が記述されています。要領(案)により[工事実績システム登録番号]<br>が「0」の場合、未記入と定められている項目です。 |    | 管理項目を記入する必要がありません。削除してください。                                        |
|----|------|-----|----------------------------------------------------------------|----|--------------------------------------------------------------------|
| 共通 | 1020 | エラー | 要領案で規定されている数値以外が入力されています。                                      |    | 電子納品要領(案)もしくは基準(案)を確認して、決められている数値を<br>入力して下さい。                     |
| 共通 | 1021 | エラー | 要領案で規定されている候補文字以外が入力されています。                                    |    | 電子納品要領(案)もしくは基準(案)を確認して、決められている文字を<br>入力して下さい。                     |
| 共通 | 1033 | エラー | ファイル名が命名規則にあっていません。                                            |    | ファイル名を電子納品要領(案)に記載されている命名規則に沿って変更<br>してください。                       |
| 共通 | 1034 | エラー | ファイル名として使用できない文字が使われています。                                      |    | ファイル名を電子納品要領(案)に記載されている命名規則に沿って変更<br>してください。                       |
| 共通 | 1035 | エラー | 小数点以下が3桁でなければいけません。                                            |    | 管理項目に記載されているファイル名に同じファイル名があります。同<br>じファイル名を削除するか変更して下さい。           |
| 共通 | 1036 | エラー | フォルダ名が重複しています。                                                 |    | 管理項目に記載されているファイル名に同じファイル名があります。同<br>じファイル名を削除するか変更して下さい。           |
| 共通 | 1037 | エラー | ファイル名(または類する名称)が記入されていません。                                     |    | 管理項目に記載されているファイル名(または類する名称)が未入力で<br>す。不要なら削除してください。                |
| 共通 | 1038 | エラー | フォルダ名が記入されていません。                                               |    | 管理項目に記載されているフォルダ名が未入力です。不要なら削除して<br>ください。                          |
| 共通 | 1039 | エラー | 格納場所にファイル[〇〇]がありません。                                           | 指定 | 管理項目に記載された場所に〇〇ファイルがありません。<br>ファイルを登録して下さい。                        |
| 共通 | 1040 | エラー | 格納場所にファイルがありません。                                               | 固定 | 管理項目に記載された場所にファイルがありません。<br>ファイルを登録して下さい。                          |
| 共通 | 1041 | エラー | 番号が重複しています。                                                    |    | 番号が重複しています。重複しないように変更して下さい。                                        |
| 共通 | 1042 | エラー | 小数点以下が8桁以上なければいけません。                                           |    | 小数点以下の文字数を8桁もしくはそれ以上に変更して下さい。                                      |
| 共通 | 1043 | エラー | 小数点以下が2桁でなければいけません。                                            |    | 小数点以下の文字数を2桁に変更して下さい。                                              |
| 共通 | 1044 | エラー | CCYY-MM-DDの書式でないか、年月日が正しくありません。                                |    | 年月日の入力書式を、「YYYY-MM-DD」(例:2010-12-25)に変更して下<br>さい。                  |
| 共通 | 1045 | エラー | 内容が記入されていません。受注者コードを持たない受注者は「0」でなければいけません。                     |    | 「0」を入力して下さい。                                                       |
| 共通 | 1046 | エラー | 内容が記入されていません。未登録のTECRIS登録番号は「0」でなければいけません。                     |    | 「0」を入力して下さい。                                                       |
| 共通 | 1047 | エラー | 〇〇にオリジナルファイルが関連付けされていません。                                      | 指定 | ○○にオリジナルファイルを関連付け(対象ファイル登録)させて下さい。                                 |
| 共通 | 1048 | エラー | オリジナルファイルが関連付けされていません。                                         | 固定 | ○○にオリジナルファイルを関連付け(対象ファイル登録)させて下さい。                                 |
| 共通 | 1049 | エラー | まとまりのあるデータの一部が入力されていません。                                       |    | 同じカテゴリーのデータは全て入力して下さい。                                             |
| 共通 | 1050 | エラー | 項目名 (タグ)だけが出力されています。                                           |    | 値のない項目名 (タグ) は出力しないで下さい。                                           |
| 共通 | 1169 | エラー | ファイル名が格納フォルダに対する命名規則にあっていません。                                  |    | ファイル名を電子納品要領 (案) に記載されている命名規則に沿って変更<br>してください。                     |
| 共通 | 1170 | エラー | 同一フォルダ内でシリアル番号が重複しています。                                        |    | 同じ」フォルダ内では、同じシリアル番号をしないように変更してくだ<br>さい。                            |
| 共通 | 1171 | エラー | 施設コードの記述が合っていません。                                              |    | 施設コードを、電子納品要領(案)に記載されている命名規則(番号の組<br>み合せ)に沿って変更してください。<br>※機械設備工事編 |
| 共通 | 1172 | エラー | 機器コードの記述が合っていません。                                              |    | 機器コードを、電子納品要領(案)に記載されている命名規則(番号の組<br>み合せ)に沿って変更してください。<br>※機械設備工事編 |

| 共通    | 1173 | エラー | 機器コードの文字数は10文字以上でなければいけません。                                            |                 | 機器コードを、電子納品要領(案)に記載されている命名規則(番号の組<br>み合せ)に沿って変更してください。10文字以上となります。<br>※機械設備工事編                                                                                                    |
|-------|------|-----|------------------------------------------------------------------------|-----------------|----------------------------------------------------------------------------------------------------|
| 共通    | 1190 | エラー | 全角文字/半角数字以外が使用されています。                                                  |                 | 全角文字もしくは半角数字を入力して下さい。                                                                                                    |
| 共通    | 1191 | エラー | IS09660Level1形式ではありません。                                                |                 | <ul> <li>IS09660Level1の書式に則したファイル命名およびフォルダ名(名称と階層)に変更して下さい。</li> <li>※参考:【IS0 9660 Level 1について】</li> <li>・ファイル名やディレクトリ名に使える文字は数字、英大文字、"_"</li> <li>(アンダースコア)の37種類</li> <li>・ファイル名は8文字以下 + "." + 拡張子3文字以下(8.3形式、拡張子は必須、MS-DOSの形式と同じ)</li> <li>・ディレクトリ名は8文字まで(拡張子は不可)</li> <li>・ディレクトリは8階層まで</li> </ul> |
| 共通    | 1192 | エラー | 電子成果品にあるフォルダの記入がありません。                                                 |                 | 成果物内の不要なフォルダは削除してください。                                                                                                    |
| 共通    | 1193 | エラー | フォルダ名がORGnnn形式ではありません。                                                 |                 | サブフォルダの名称は、ORGnnn形式にしてください。                                                                                                    |
| 共通    | 1200 | エラー | 既定されているコードに無い記述がされています。                                                |                 | 各コード表にない記述がされています。                                                                                                    |
| 共通    | 1207 | エラー | コード表に無い記述がされています。                                                      |                 | 各コード表にない記述がされています。                                                                                                    |
| 共通    | 1233 | エラー | ファイル名の拡張子が4文字を超えています。                                                  |                 | ファイル名の拡張子を4文字以内にしてください。                                                                                                    |
| 共通    | 1234 | エラー | ファイル名が128文字を超えています。                                                    |                 | ファイル名を128文字以内にしてください。                                                                                                    |
| 共通    | 1235 | エラー | ファイル名が重複しています。                                                         |                 | 同じフォルダ内では同じファイル名とならないように変更してくださ<br>い。                                                                                                    |
| 共通    | 1236 | エラー | DTDファイルバージョンエラー。〇〇が一致しません。                                             |                 | DTDのバージョンを、電子納品要領のとおりに変更してください。                                                                                                    |
| INDEX | 1022 | エラー | 選択肢の羅列になければいけません。                                                      |                 | 業務委託での「主な業務の内容」は、1調査設計、2.地質調査、3.測<br>量、4.その他、から選択した数値を入力して下さい。                                                                                                    |
| INDEX | 1025 | エラー | TECRISOOコードに無い記述がされています。                                               | 農林かつ建築以外<br>の指定 | テクリスコードにあるコードを入力して下さい。                                                                                                    |
| INDEX | 1026 | エラー | TECRISコードに無い記述がされています。                                                 | 農林かつ建築以外<br>の固定 | テクリスコードにあるコードを入力して下さい。                                                                                                    |
| INDEX | 1029 | エラー | TECRISコードに無い記述がされています。                                                 | 農林、港湾、建築<br>以外  | テクリスコードにあるコードを入力して下さい。                                                                                                    |
| INDEX | 1030 | エラー | TECRISコードに無い記述がされています。                                                 |                 | テクリスコードにあるコードを入力して下さい。                                                                                                    |
| INDEX | 1031 | エラー | CORINSコードに無い記述がされています。                                                 |                 | コリンズコードにあるコードを入力して下さい。                                                                                                    |
| INDEX | 1032 | エラー | CORINSコードに無い記述がされているか、古いバージョンのコードです。                                   |                 | コリンズコードにあるコードを入力して下さい。                                                                                                    |
| INDEX | 1051 | エラー | 工期終了日が2005年10月1日以降の場合、工事実績システムバージョン番号は、「6.0」を記入してください。                 |                 | 「6.0」を入力して下さい。                                                                                                    |
| INDEX | 1052 | エラー | CORINSのマニュアル(コード表)のバージョン(システムのバージョ<br>ン)を記入してください。しかし、当面は「0」を記入してください。 |                 | 「0」を入力して下さい。                                                                                                    |
| INDEX | 1053 | エラー | [工期開始日]より前の日付が記入されています。                                                |                 | 「工期開始日~工期終了日」の期間内の年月日を記入して下さい。                                                                                                    |
| INDEX | 1054 | エラー | [履行期間-着手]より前の日付が記入されています。                                              |                 | 「履行期間-着手~履行期間-完了」の期間内の年月日を記入して下さい。                                                                                                    |
| INDEX | 1055 | エラー | CORINS登録番号がない場合は「0」(半角数字で1文字)を記入して下さい。                                 |                 | 「0」を入力して下さい。                                                                                                    |
| INDEX | 1056 | エラー | 工事管理ファイルに記載されている期間外の日付が記入されています。                                       |                 | 「工期開始日~工期終了日」の期間内の年月日を記入して下さい。                                                                                                    |
| INDEX | 1057 | エラー | 業務管理ファイルに記載されている期間外の日付が記入されています。                                       |                 | 「履行期間-着手~履行期間-完了」の期間内の年月日を記入して下さ<br>い。                                                                                                    |
| INDEX | 1058 | エラー | 01でなければいけません。                                                          |                 | 「01」を入力して下さい。                                                                                                    |

| INDEX | 1059 | エラー | 99999でなければいけません。                                                    |      | 「99999」を入力して下さい。                                                                                                    |
|-------|------|-----|---------------------------------------------------------------------|------|----------------------------------------------------------------------------------------------------|
| INDEX | 1060 | エラー | 住所情報が未入力です。                                                         |      | 住所情報(住所コード、住所)を入力して下さい。                                                                                                    |
| INDEX | 1061 | エラー | 工種-工法型式が未入力です。                                                      |      | 工種、工法をコリンズの「工種、工法型式」から入力して下さい。                                                                                                    |
| INDEX | 1062 | エラー | 緯度経度が、度 (3桁以内)分 (2桁)秒 (2桁)の形式になっていません。西<br>経、南緯の場合は先頭に-をつけて下さい。     |      | 緯度、経度を7桁で入力して下さい。<br>北緯(度:3桁+分:2桁+秒:2桁)で、例えば0353030です。<br>東経(度:3桁+分:2桁+秒:2桁)で、例えば1353030です。                                                               |
| INDEX | 1063 | エラー | OOでなければいけません。                                                       | 指定   | 「〇〇」と入力して下さい。                                                                                                    |
| INDEX | 1064 | エラー | 範囲内でなければいけません。                                                      | 固定   | 地質成果の電子納品要領(案)に記載されているコードを入力して下さい。                                                                                                    |
| INDEX | 1065 | エラー | 施設情報が未入力です。                                                         |      | 施設情報を入力して下さい。                                                                                                    |
| INDEX | 1066 | エラー | 建築物情報が未入力です。                                                        |      | 建築物情報を入力して下さい。                                                                                                    |
| INDEX | 1067 | エラー | 対象水系路線名が未入力です。水系-路線情報を追加し、入力してください。                                 |      | 対象水系路線名を入力して下さい。                                                                                                    |
| INDEX | 1068 | エラー | 座標の情報に誤りがあります。経度の場合は度を-180~180、緯度の場合<br>は-90~90、分と秒は00~59で記入してください。 |      | 経度の場合は度を-180~180、緯度の場合は-90~90、分と秒は00~59で<br>記入してください。<br>※境界座標情報、基準点座標情報など                                                                                |
| INDEX | 1168 | エラー | 市区町村コードにない記述がされています。                                                |      | テクリス、コリンズの住所コードにない番号が記載されています。<br>確認して再入力して下さい。                                                                                                    |
| INDEX | 1218 | エラー | 経度は整数部が3桁、小数部が6桁でなければいけません。                                         | 官庁営繕 | 値の桁数を確認してください。                                                                                                    |
| INDEX | 1219 | エラー | 緯度は整数部が2桁、小数部が6桁でなければいけません。                                         | 官庁営繕 | 値の桁数を確認してください。                                                                                                    |
| INDEX | 1220 | エラー | 未記入です。請負者コードが定められていない場合、コードは0でなけれ<br>ばいけません。                        | 官庁営繕 | 請負者コードを確認してください。                                                                                                    |
| INDEX | 1221 | エラー | 未記入です。業務カルテの作成が義務づけられていない場合、コードは0<br>でなければいけません。                    | 官庁営繕 | 受注者コードを確認してください。                                                                                                    |
| INDEX | 1227 | エラー | 保守点検業務の場合は「4」でなければいけません。                                            |      | 保守点検業務の場合は主な業務の内容に「4」を記入してください。                                                                                                    |
| INDEX | 1228 | エラー | 保守点検業務の場合は「0000000」でなければいけません。                                      |      | 保守点検業務の場合は業務分野コードに「0000000」と記入してください。                                                                                                    |
| INDEX | 1229 | エラー | 保守点検業務の場合のキーワードが不足しています。                                            |      | 保守点検業務の場合は「保守点検」を必ず記入し、その上で「水門設<br>備」「揚排水ポンプ設備」「トンネル換気設備」「トンネル非常用施<br>設」「消融雪設備」「道路排水設備」「共同溝付帯設備」「遠隔操作監<br>視設備」「車両計測設備」「ダム管理設備」「道路管理設備」から1つ以<br>上記入してください。 |
| INDEX | 1238 | エラー | コリンズコードに無い記述がされています。                                                |      | コリンズコードにあるコードを入力してください。                                                                                                    |
| INDEX | 1239 | エラー | 『電子納品 住所コード表』にない記述がされています。                                          |      | 「住所コード表」<旧版>を参照して入力してください。<br>http://www.cals-ed.go.jp/h2803_code/                                                                                        |
| INDEX | 1240 | エラー | 『電子納品 発注機関コード表』にない記述がされています。                                        |      | 「発注機関コード表」<旧版>を参照して入力してください。<br>http://www.cals-ed.go.jp/h2803_code/                                                                                      |
| INDEX | 1241 | エラー | 『電子納品 業務分野コード表』にない記述がされています。                                        |      | 「業務分野コード表」<旧版>を参照して入力してください。<br>http://www.cals-ed.go.jp/h2803_code/                                                                                      |
| INDEX | 1242 | エラー | 『電子納品 業務キーワード集』にない記述がされています。                                        |      | 「業務キーワード集」<旧版>を参照して入力してください。<br>http://www.cals-ed.go.jp/h2803_code/                                                                                      |
| INDEX | 1201 | エラー | 整数部は〇〇桁以上〇〇桁以内でなければいけません。                                           | 官庁営繕 | 値の桁数を確認してください。                                                                                                    |
| INDEX | 1202 | エラー | 小数部は〇〇桁以上〇〇桁以内でなければいけません。                                           | 官庁営繕 | 値の桁数を確認してください。                                                                                                    |
| INDEX | 1258 | エラー | 「施設識別コード」と「建築物識別コード」は、同一コードでなければ<br>いけません。                          | 官庁営繕 | 「施設識別コード」と「建築物識別コード」を同一コードを入力してく<br>ださい。                                                                                                    |

| INDEX  | 125 | 9 エラー | 施設情報の「施設識別コード」と「建築物識別コード」は、同一コードでなければいけません。                      | 官庁営繕 | 「施設識別コード」と「建築物識別コード」は、同一コードを入力して<br>ください。                                                             |
|--------|-----|-------|------------------------------------------------------------------|------|----------------------------------------------------------------------------------------------------|
| REPORT | 119 | 4 エラー | 内容が記述されていません。道路中心線形の場合必須項目となります。                                 |      | 管理項目(項目名)に該当する値(文字列/数値など)を入力して下さ<br>い。<br>(報告書副題、設計項目、成果品項目・・・など)                                     |
| РНОТО  | 119 | 5 エラー | 写真区分が「品質管理写真」「出来形管理写真」「事故写真」「その<br>他」の場合は[工種]が必須です。              |      | 「工種」を入力して下さい。                                                                                         |
| рното  | 119 | 6 エラー | 写真区分が「施工状況写真」「品質管理写真」「出来形管理写真」の場<br>合は[種別]が必須です。                 |      | 「種別」を入力して下さい。                                                                                         |
| рното  | 119 | 7 エラー | 写真区分が「施工状況写真」「機器製作写真」「使用材料写真」「品質<br>管理写真」「出来形管理写真」の場合は[種別]が必須です。 |      | 「種別」を入力して下さい。                                                                                         |
| РНОТО  | 119 | 8 エラー | 写真区分が「施工状況写真」「品質管理写真」「出来形管理写真」の場<br>合は[細別]が必須です。                 |      | 「細別」を入力して下さい。                                                                                         |
| РНОТО  | 119 | 9 エラー | 写真区分が「施工状況写真」「機器製作写真」「使用材料写真」「品質<br>管理写真」「出来形管理写真」の場合は[細別]が必須です。 |      | 「細別」を入力して下さい。                                                                                         |
| РНОТО  | 106 | 9 エラー | 写真区分が「品質管理写真」「出来形管理写真」の場合は[工種]が必須<br>です。                         |      | エ種を入力して下さい。                                                                                           |
| РНОТО  | 107 | 0 エラー | 写真-大分類が「工事」の場合は[工種]が必須です。                                        |      | 工種を入力して下さい。<br>(大分類が「工事」の場合)                                                                          |
| РНОТО  | 107 | 1 エラー | 写真区分が「出来形管理写真」「品質管理写真」の場合は[工種]が必須<br>です。                         |      | エ種を入力して下さい。                                                                                           |
| рното  | 107 | 2 エラー | 写真区分が「品質管理写真」「出来形管理写真」「その他」の場合は[エ<br>種]が必須です。                    |      | エ種を入力して下さい。                                                                                           |
| РНОТО  | 107 | 3 エラー | 写真区分が「施工状況写真」「出来形管理写真」の場合は[工種]が必須<br>です。                         |      | エ種を入力して下さい。                                                                                           |
| РНОТО  | 107 | 4 エラー | 写真区分が「出来形管理写真」の場合は[種別]が必須です。                                     |      | 種別を入力して下さい。                                                                                           |
| РНОТО  | 107 | 5 エラー | 写真-大分類が「工事」の場合は[種別]が必須です。                                        |      | 種別を入力して下さい。<br>(大分類が「工事」の場合)                                                                          |
| РНОТО  | 107 | 6 エラー | 写真区分が「施工状況写真」「出来形管理写真」の場合は[種別]が必須<br>です。                         |      | 種別を入力して下さい。                                                                                           |
| РНОТО  | 107 | 7 エラー | 写真区分が「出来形管理写真」の場合は[細別]が必須です。                                     |      | 種別を入力して下さい。                                                                                           |
| РНОТО  | 107 | 8 エラー | 写真-大分類が「工事」の場合は[細別]が必須です。                                        |      | 細別を入力して下さい。<br>(大分類が「工事」の場合)                                                                          |
| РНОТО  | 107 | 9 エラー | 写真区分が「施工状況写真」「出来形管理写真」の場合は[細別]が必須<br>です。                         |      | 細別を入力して下さい。                                                                                           |
| рното  | 108 | 0 エラー | 写真−大分類が「工事」の場合は「写真区分」が必須です。                                      |      | 写真区分に「着手前及び完成写真」「施工状況写真」「安全管理写真」<br>「使用材料写真」「品質管理写真」「出来形管理写真」「災害写真」<br>「事故写真」「その他」から該当する写真区分を入力して下さい。 |
| РНОТО  | 108 | 1 エラー | 写真区分が「着手前及び完成写真」「災害写真」「その他」の場合、[エ<br>種]の設定は不要です。                 |      | 工種を削除して下さい。                                                                                           |
| РНОТО  | 108 | 2 エラー | 写真区分が「着工前及び完成写真」「その他」の場合、[工種]の設定は<br>不要です。                       |      | エ種を削除して下さい。                                                                                           |
| РНОТО  | 108 | 3 エラー | 写真区分が「着手前及び完成写真」の場合、[工種]の設定は不要です。                                |      | 工種を削除して下さい。                                                                                           |
| рното  | 108 | 4 エラー | 写真区分が「着手前写真」「完成写真」「その他写真」の場合、[工種]<br>の設定は不要です。                   |      | エ種を削除して下さい。                                                                                           |
| рното  | 108 | 5 エラー | 写真区分が「着手前・完成」「災害」「事故」「その他」の場合、[エ<br>種]の設定は不要です。                  |      | 工種を削除して下さい。                                                                                           |

| РНОТО  | 1086 | エラー | 写真区分が「着手前及び完成写真」「災害写真」「事故写真」「その<br>他」の場合、[工種]の設定は不要です。                     | 工種を削除して下さい。                                                |
|--------|------|-----|----------------------------------------------------------------------------|------------------------------------------------------------|
| РНОТО  | 1087 | エラー | 写真区分が「着手前及び完成写真」「安全管理写真」「品質管理写真」<br>「災害写真」「その他」の場合、[種別]の設定は不要です。           | 種別を削除して下さい。                                                |
| РНОТО  | 1088 | エラー | 写真区分が「着手前及び完成写真」「安全管理写真」「品質管理写真」<br>「その他」の場合、[種別]の設定は不要です。                 | 種別を削除して下さい。                                                |
| рното  | 1089 | エラー | 写真区分が「着手前及び完成写真」「安全管理写真」「災害写真」の場<br>合、[種別]の設定は不要です。                        | 種別を削除して下さい。                                                |
| РНОТО  | 1090 | エラー | 写真区分が「着手前写真」「完成写真」「その他写真」の場合、[種別]<br>の設定は不要です。                             | 種別を削除して下さい。                                                |
| РНОТО  | 1091 | エラー | 写真区分が「着手前・完成」「安全管理」「品質管理」「災害」「事<br>故」「その他」の場合、[種別]の設定は不要です。                | 種別を削除して下さい。                                                |
| РНОТО  | 1092 | エラー | 写真区分が「着手前及び完成写真」「安全管理写真」「品質管理写真」<br>「災害写真」「事故写真」「その他」の場合、[種別]の設定は不要で<br>す。 | 種別を削除して下さい。                                                |
| РНОТО  | 1093 | エラー | 写真区分が「着手前及び完成写真」「安全管理写真」「品質管理写真」<br>「災害写真」「その他」の場合、[細別]の設定は不要です。           | 細別を削除して下さい。                                                |
| РНОТО  | 1094 | エラー | 写真区分が「着手前及び完成写真」「安全管理写真」「品質管理写真」<br>「その他」の場合、[細別]の設定は不要です。                 | 細別を削除して下さい。                                                |
| РНОТО  | 1095 | エラー | 写真区分が「着手前及び完成写真」「安全管理写真」「災害写真」の場<br>合、[細別]の設定は不要です。                        | 細別を削除して下さい。                                                |
| РНОТО  | 1096 | エラー | 写真区分が「着手前写真」「完成写真」「その他写真」の場合、[細別]<br>の設定は不要です。                             | 細別を削除して下さい。                                                |
| РНОТО  | 1097 | エラー | 写真区分が「着手前・完成」「安全管理」「品質管理」「災害」「事<br>故」「その他」の場合、[細別]の設定は不要です。                | 細別を削除して下さい。                                                |
| РНОТО  | 1098 | エラー | 写真区分が「着手前及び完成写真」「安全管理写真」「品質管理写真」<br>「災害写真」「事故写真」「その他」の場合、[細別]の設定は不要で<br>す。 | 細別を削除して下さい。                                                |
| РНОТО  | 1099 | エラー | 写真区分が「着手前及び完成写真」「施工状況写真」「出来形管理写<br>真」の場合は[撮影箇所]が必須です。                      | 撮影箇所を入力して下さい。                                              |
| РНОТО  | 1100 | エラー | 写真-大分類が「工事」で「提出頻度写真」ではない場合は、[写真区分]<br>の設定は不要です。                            | 細別を削除して下さい。                                                |
| РНОТО  | 1101 | エラー | 写真−大分類が「工事」で「提出頻度写真」ではない場合は、[工種]の設<br>定は不要です。                              | 工種を削除して下さい。                                                |
| РНОТО  | 1102 | エラー | 写真−大分類が「工事」で「提出頻度写真」ではない場合は、[種別]の設<br>定は不要です。                              | 種別を削除して下さい。                                                |
| РНОТО  | 1103 | エラー | 写真−大分類が「工事」で「提出頻度写真」ではない場合は、[細別]の設<br>定は不要です。                              | 細別を削除して下さい。                                                |
| РНОТО  | 1104 | エラー | 写真区分が「着手前及び完成写真」の場合は、[代表写真]に「1」を記入<br>してください。                              | 代表写真に「1」を入力して下さい。                                          |
| РНОТО  | 1105 | エラー | 「提出頻度写真」は「0」でなければいけません。                                                    | 提出頻度写真に「0」を入力して下さい。                                        |
| РНОТО  | 1106 | エラー | 「提出頻度写真」は「1」でなければいけません。                                                    | 提出頻度写真に「1」を入力して下さい。                                        |
| РНОТО  | 1256 | エラー | 写真区分が「着手前及び完成写真」の場合は、[提出頻度写真]に「1」を<br>記入してください。                            | 写真区分が「着手前及び完成写真」の場合は、[提出頻度写真]に「1」を<br>記入してください。            |
| РНОТО  | 1257 | エラー | 記入内容が「撮影状況写真撮影箇所一覧表」と異なります。                                                | 記入内容を「撮影状況写真撮影箇所一覧表」としてください。                               |
| SURVEY | 1107 | エラー | 測量成果種類数が合致しません。                                                            | 「測量成果種類数」と「測量成果詳細情報」の数が同じとなるように変<br>更して下さい。<br>※農林水産省(旧)のみ |

| SURVEY | 11 | 08 | エラー | 測量成果サブフォルダに成果ファイルが格納されているので必須です。                                                                                                    |    | 測量成果フォルダパス名を入力して下さい。                                                               |
|--------|----|----|-----|----------------------------------------------------------------------------------------------------|----|------------------------------------------------------------------------------------|
| SURVEY | 11 | 09 | エラー | 等級、地図情報レベルのどちらかを必ず記入してください。                                                                                                    |    | 測量種類細部情報で等級、地図情報レベルのいずれかを入力して下さ<br>い。                                              |
| SURVEY | 11 | 10 | エラー | フォルダパス名が命名規則にあっていません。                                                                                                    |    | フォルダパス名を測量成果の電子納品要領(案)に決められた命名規則に<br>そって入力して下さい。                                   |
| SURVEY | 11 | 11 | エラー | フォルダ名が命名規則にあっていません。                                                                                                    |    | フォルダ名を測量成果の電子納品要領(案)に決められた命名規則にそって入力して下さい。                                         |
| SURVEY | 11 | 12 | エラー | 経度緯度または直角座標のどちらかは必要です。                                                                                                    |    | 境界座標経度・緯度もしくは境界平面直角座標の全て(北側/南側/西側/<br>東側)を入力して下さい。                                 |
| SURVEY | 11 | 13 | エラー | 測量場所情報が未入力です。                                                                                                    |    | 測量場所情報を入力して下さい。                                                                    |
| SURVEY | 11 | 14 | エラー | 東側境界座標に西側境界座標より小さな値が記入されています。                                                                                                    |    | 西側境界座標<東側境界座標となるように座標値を変更して下さい。                                                    |
| SURVEY | 11 | 15 | エラー | 南側境界座標に北側境界座標より大きな値が記入されています。                                                                                                    |    | 南側境界座標く北側境界座標となるように座標値を変更して下さい。                                                    |
| SURVEY | 11 | 16 | エラー | 東側境界座標と西側境界座標に同じ値が記入されています。                                                                                                    |    | 西側境界座標<東側境界座標となるように座標値を変更して下さい。                                                    |
| SURVEY | 11 | 17 | エラー | 南側境界座標と北側境界座標に同じ値が記入されています。                                                                                                    |    | 南側境界座標<北側境界座標となるように座標値を変更して下さい。                                                    |
| SURVEY | 11 | 18 | エラー | 拡張子の種類が間違っています。                                                                                                    |    | 電子納品要領(案)で決まっているファイル形式(拡張子)に変更して下<br>さい。                                           |
| SURVEY | 11 | 19 | エラー | 測量区域Noは同一の番号が場所情報の測量区域番号に記入されている必<br>要があります。                                                                                                    |    | 測量区域Noに記載された「番号」を場所情報の「測量区域番号」に記入<br>して下さい。                                        |
| SURVEY | 11 | 20 | エラー | 要領にない等級コードが記入されています。基準点測量および水準測量<br>以外の成果については、記入できません。                                                                                                    |    | 電子納品要領(案)で決まっている「等級コード」に変更して下さい。<br>※基準点測量、水準測量                                    |
| SURVEY | 11 | 21 | エラー | 助言番号が誤っています。該当しない場合は「99999999」を入力してく<br>ださい。                                                                                                    |    | 助言番号を正確に記入して下さい。<br>助言番号がない場合は、「99999999」を入力して下さい。                                 |
| SURVEY | 11 | 22 | エラー | 測量情報がありません。測量細区分フォルダ(規定フォルダ)を作成して<br>ください。                                                                                                    |    | 測量情報(測量区分、測量細区分)を作成して入力して下さい。                                                      |
| SURVEY | 11 | 23 | エラー | 整数値を記入してください。                                                                                                    |    | 測量区域番号に整数値を入力して下さい。                                                                |
| SURVEY | 11 | 24 | エラー | 測量区分、測量成果区分、測量細区分のフォルダの組み合わせ(〇〇)が<br>測量情報管理ファイル(SURVEY.XML)の[測量記録フォルダパス名]また<br>は[測量成果フォルダパス名]に存在しません。                                                                      | 指定 | 測量情報管理ファイル(SURVERY.XML)のフォルダパス名と各フォルダの<br>測量成果管理ファイルの内容の整合を図って下さい。                 |
| SURVEY | 11 | 25 | エラー | 測量区分、測量成果区分、測量細区分のフォルダの組み合わせが<br>測量情報管理ファイル (SURVEY.XML)の[測量記録フォルダパス名]また<br>は[測量成果フォルダパス名]に存在しません。                                                                         | 固定 | 測量情報管理ファイル(SURVERY.XML)のフォルダパス名と各フォルダの<br>測量成果管理ファイルの内容の整合を図って下さい。                 |
| SURVEY | 11 | 26 | エラー | 必要なフォルダの組み合わせが存在しません。(〇〇)<br>[測量記録フォルダパス名]、[測量成果フォルダパス名]のサブフォルダ<br>(WORK以下、DATA以下)が対になっていない、<br>または[その他データフォルダパス名(OTHRS)]はあるが、先のサブフォル<br>ダ(WORK以下、DATA以下)が存在していない可能性があります。 | 指定 | 各フォルダの測量成果管理ファイルの「測量記録フォルダ(WORK)」「測<br>量成果フォルダ(DATA)」の双方を作成して下さい。                  |
| SURVEY | 11 | 27 | エラー | 必要なフォルダの組み合わせが存在しません。<br>[測量記録フォルダパス名]、[測量成果フォルダパス名]のサブフォルダ<br>(WORK以下、DATA以下)が対になっていない、<br>または[その他データフォルダパス名(OTHRS)]はあるが、先のサブフォル<br>ダ(WORK以下、DATA以下)が存在していない可能性があります。     | 固定 | 各フォルダの測量成果管理ファイルの「測量記録フォルダ(WORK)」「測<br>量成果フォルダ(DATA)」の双方を作成して下さい。                  |
| SURVEY | 11 | 28 | エラー | 製品仕様書が未入力です                                                                                                    |    | 製品仕様書を登録して下さい。<br>(成果名は測量情報管理ファイルに記入し、実ファイルはDOCフォルダに<br>登録します)                     |
| SURVEY | 11 | 29 | エラー | ドキュメントフォルダ内の製品仕様書ファイル名と一致しません。                                                                                                    |    | 製品仕様書ファイル名を変更して下さい。<br>(成果名は測量情報管理ファイルに記入し、実ファイルはDOCフォルダに<br>登録します。同じファイル名にして下さい。) |

| SURVEY        | 1130 | エラー | 測量区域番号は「1」より開始してください。                                                                                                    | 測量区域番号を「1」より開始するように変更して下さい。                                                                                          |
|---------------|------|-----|----------------------------------------------------------------------------------------------------|----------------------------------------------------------------------------------------------------|
| SURVEY        | 1131 | エラー | 測量区域番号が重複しています。                                                                                                    | 測量区域番号を同じ番号を使用しないように変更して下さい。                                                                                         |
| SURVEY        | 1132 | エラー | [測量成果検定証明書等のファイル名]が重複しています。                                                                                                    | 測量成果検定証明書等のファイル名を同じファイル名(パス+ファイル<br>名)を使用しないように変更して下さい。                                                              |
| SURVEY        | 1133 | エラー | [測量成果検定証明書等のファイル名]が命名規則に合っていません。                                                                                                    | 測量成果検定証明書等のファイル名を電子納品要領(案)で決まっている<br>ファイル名に変更して下さい。                                                                  |
| SURVEY        | 1134 | エラー | [測量成果検定証明書等のファイル名]に記入されているファイル名と<br>SURV_XXX.XMLの[測量成果ファイル名]と一致しません。                                                                                                    | 測量成果検定証明書等のファイル名に記入されているファイル名と測量<br>成果管理ファイル(SURV_***、XML)の測量成果ファイル名に記入されて<br>いるファイル名を同じに変更して下さい。                    |
| SURVEY        | 1135 | エラー | ボーリング連番がBORING.XML内にありません。                                                                                                    | 地質情報管理ファイルにボーリング連番を作成して下さい<br>(タグがない)                                                                                |
| SURVEY        | 1136 | エラー | ボーリング名がBORING.XML内にありません。                                                                                                    | 地質情報管理ファイルにボーリング名を作成して下さい<br>(タグがない)                                                                                 |
| SURVEY        | 1222 | エラー | 要領にない測量区分が記入されています。                                                                                                    | 測量情報管理ファイル(SURVEY.XML)の管理項目:測量区分を確認して<br>ください。                                                                       |
| SURVEY        | 1223 | エラー | 要領にない測量細区分が記入されています。                                                                                                    | 測量情報管理ファイル(SURVEY.XML)の管理項目:測量細工分を確認し<br>てください。                                                                      |
| SURVEY        | 1224 | エラー | 対応するデータ「〇〇〇」が成果品中に存在しません。                                                                                                    | 対となる測量成果を格納し、測量成果情報を記入してください。                                                                                        |
| SURVEY        | 1249 | エラー | XXXXXXXX.XXX成果ファイル名の番号が、他の成果ファイル名の番号より<br>前になっていません。                                                                                                    | ○○成果ファイル名の番号を、○○成果ファイル名の番号より後にして<br>ください。                                                                            |
| SURVEY        | 1250 | エラー | XXXXXXXX.XXX以外の成果ファイル名の番号が、XXXXXXXXX.XXX成果ファイ<br>ル名の番号より前になっていません。                                                                                                    | ○○以外の成果ファイル名の番号を、○○成果ファイル名の番号より後<br>にしてください。                                                                         |
| SURVEY        | 1251 | エラー | 成果ファイル名の番号が、001からの連番になっていません。                                                                                                    | 成果ファイル名の番号を、001からの連番にしてください。                                                                                         |
| SURVEY        | 1252 | エラー | 成果ファイル名の番号が連番になっていません。                                                                                                    | 成果ファイル名の番号を、連番にしてください。                                                                                               |
| SURVEY        | 1253 | エラー | [測量区分フォルダ名]、[測量成果区分フォルダ名]、および[測量細区分<br>フォルダ名]の組み合わせに対するフォルダパス(SURVEY¥〇〇¥〇〇¥)<br>が、測量情報管理ファイル(SURVEY.XML)の[測量記録フォルダパス名]<br>または[測量成果フォルダパス名]または[その他データフォルダパス名]<br>に記入されていません。 | [測量区分フォルダ名]、[測量成果区分フォルダ名]、[測量細区分フォル<br>ダ名]のフォルダパスが、SURVEY.XMLの測量記録(WORK)、測量成果<br>(DATA)、その他(OTHRS)で共通化するように記入してください。 |
| SURVEY        | 1254 | エラー | ドキュメントフォルダ (SURVEY/DOC) 内にあるファイルの名称<br>(XXXXXXXX.XXX) が測量情報管理ファイル (SURVEY. XML)の[予備]に記述さ<br>れていません。                                                                         | ドキュメントフォルダ(SURVEY/DOC)内にあるファイルの名称〇〇を、測<br>量情報管理ファイル(SURVEY.XML)の[予備]に記述してください。                                       |
| DRAWING (S/F) | 1137 | エラー | 数値が座標系範囲(01~19)ではありません。                                                                                                    | 平面直角座標系(系番号)には、「01~19」の数値を入力して下さい。                                                                                   |
| DRAWING (S/F) | 1138 | エラー | 基準(案)に存在しないファイル名です(協議で決定の名称は問題なし)。                                                                                                    | CAD製図基準(案)、電子化図面作成要領(案)で決められたファイル名に変<br>更して下さい。<br>また、追加図面種類の追加しその略語に基づく命名を行って下さい(た<br>だし受発注者間協議の上で)。                |
| DRAWING (S/F) | 1139 | エラー | 位置図、平面図、一般図の場合、境界座標経度・緯度か境界平面直角座<br>標が必要です。                                                                                                    | ファイル名から、位置図、平面図、一般図と判断されます。<br>境界座標経度・緯度か境界平面直角座標を入力して下さい。                                                           |
| DRAWING (S/F) | 1140 | エラー | 位置図、平面図、一般図の場合、基準点情報緯度・経度か基準点情報平<br>面直角座標系番号、X座標、Y座標が必要です。                                                                                                    | CAD製図基準(案)、電子化図面作成要領(案)で決められたファイル名か<br>ら、位置図、平面図、一般図と判断されます。<br>境界座標経度・緯度か境界平面直角座標を入力して下さい。                          |
| DRAWING (S/F) | 1141 | エラー | レイヤ名が命名規則にあっていません。                                                                                                    | CAD製図基準(案)、電子化図面作成要領(案)で決められたレイヤ名称に変<br>更して下さい。<br>(工種番号、ファイル名を確認した上で)                                               |

| DRAWING (S/F) | 1142 | エラー | 追加対象工種として設定してありません。                                                             | 当該図面で、追加対象工種として設定してある番号以外を使用していま<br>す。<br>追加対象工種として設定して下さい。                                                                     |
|---------------|------|-----|---------------------------------------------------------------------------------|----------------------------------------------------------------------------------------------------|
| DRAWING (S/F) | 1143 | エラー | 『対象工種−数値』として、使用できない数値が入力されています。                                                 | 対象工種として使用可能な数値に変更して下さい。<br>※国土交通省の場合、100~999<br>※農林水産省の場合、600~999<br>※電気通信設備編、機械設備工事編はの詳細は各CAD製図基準(案)、電子<br>化図面作成要領(案)を確認して下さい。 |
| DRAWING (S/F) | 1144 | エラー | 位置図、平面図、一般図の場合、基準点情報緯度・経度か基準点情報平<br>面直角座標系番号、X座標、Y座標が、2点分必要です。                  | 基準点情報緯度・経度の2点を入力するか、基準点情報平面直角座標系番号、X座標、Y座標が、2点を入力して下さい。                                                                         |
| DRAWING (S/F) | 1145 | エラー | ラスタファイル名が重複しています。                                                               | ラスタファイル名が重複しないように変更して下さい。                                                                                                    |
| DRAWING (S/F) | 1146 | エラー | ファイル形式(ファイルの拡張子)が納品出力の対象外です。                                                    | 電子納品要領 (案)、ガイドラインで図面のファイル形式(拡張子)を確<br>認して下さい。<br>受発注者間協議で許容されている場合はこの限りではありません。                                                 |
| DRAWING (S/F) | 1147 | エラー | 『ラスタファイル数』が、有効な『ラスタファイル名』の入力数と異な<br>ります。                                        | ラスタファイル数とラスタファイル名(複数記入可)と数が一致しません。図面内のラスタ数を再確認して下さい。                                                                            |
| DRAWING (S/F) | 1148 | エラー | 『ラスタファイル数』が未入力です。                                                               | ラスタファイル数が記入されていません。図面管理ファイルに記入して<br>下さい。                                                                                        |
| DRAWING (S/F) | 1149 | エラー | [対象工種]が未記入か未定義の値が登録されているか、命名規則に合っ<br>ていないかです。[対象工種]が記入済みなら[追加図面種類]を設定して<br>下さい。 | [対象工種]が記入済みなら[追加図面種類]を設定して下さい。                                                                                                  |
| DRAWING (S/F) | 1150 | エラー | ユーザー定義領域は「-」(ハイフン)で区切られていなければいけません。                                             | ユーザー定義領域は「-」(ハイフン)の後に入力して下さい。                                                                                                   |
| DRAWING (S/F) | 1151 | エラー | 図面ファイルが「P2Z」「SFZ」の場合は、[SAFファイル名]に「0」を記<br>入して下さい。                               | 図面ファイルが「P2Z」「SFZ」の場合は、[SAFファイル名]に「0」を記<br>入して下さい。                                                                               |
| DRAWING (S/F) | 1152 | エラー | [SXFのバージョン]が正しく入力されていないためチェックできません。                                             | 要領・基準を確認のうえ、正しく入力して下さい。                                                                                                    |
| DRAWING (S/F) | 1153 | エラー | [SXFのバージョン]が「2.0」の場合は、[SAFファイル名]に「0」を記入<br>して下さい。                               | [SXFのバージョン]が「2.0」の場合は、[SAFファイル名]に「0」を記入<br>して下さい。                                                                               |
| DRAWING (S/F) | 1154 | エラー | 空欄ではなく「0」を記入して下さい。                                                              | 空欄ではなく「0」を記入して下さい。                                                                                                    |
| DRAWING (S/F) | 1155 | エラー | [SAFファイル名]が重複しています。                                                             | 重複しないように確認のうえ、入力して下さい。                                                                                                    |
| DRAWING (S/F) | 1156 | エラー | [ラスタファイル数]が正しくありません。                                                            | [ラスタファイル数]が正しくありません。                                                                                                    |
| DRAWING (S/F) | 1260 | エラー | 重複しています。                                                                        | 重複しない値を入力して下さい。                                                                                                    |
| DRAWING (S/F) | 1261 | エラー | [共通情報]の[サブフォルダ]の[追加サブフォルダ]に記入されていない<br>フォルダ名があります。                              | 共通情報の同じ管理項目にも記入をしてください。                                                                                                    |
| BORING        | 1157 | エラー | 緯度経度の「分」は0~59でなければいけません。                                                        | 緯度(分)は60進法での入力です。0~59までの数値を入力して下さい。<br>経度(分)は60進法での入力です。0~59までの数値を入力して下さい。                                                      |
| BORING        | 1158 | エラー | 緯度経度の「秒」は0.0000~59.9999でなければいけません。                                              | 緯度(秒)は60進法での入力です。0.0000~59.9999までの数値を入力し<br>て下さい。<br>経度(秒)は60進法での入力です。0.0000~59.9999までの数値を入力し<br>て下さい。                          |
| BORING        | 1159 | エラー | この項目の値は、GRNDTST. XMLの同様の項目の値と一致しません。                                            | STBnnnn.XMLとGRNDTST.XMLとで同じ管理項目であるにも係わらず差があ<br>ります。「項目名」に記載された管理項目の値を変更して統一して下さ<br>い。                                           |
| BORING        | 1160 | エラー | この項目の値は、BORING.XMLの同様の項目の値と一致しません。                                              | BEDnnnn.XMLとBORING.XMLとで同じ管理項目であるにも係わらず差があり<br>ます。「項目名」に記載された管理項目の値を変更して統一して下さ<br>い。                                            |

| BORING | 1161 | エラー | 要領案にない値が記述されています。                                                                              |    | 「項目名」に記載された管理項目の値が「要領(案)」に記載されている<br>コードに無いコードが入力されています。要領(案)を確認して正しい値<br>を入力して下さい。                                                           |
|--------|------|-----|------------------------------------------------------------------------------------------------|----|----------------------------------------------------------------------------------------------------|
| BORING | 1162 | エラー | [適用規格]の記述が誤っています。「JIS A 0205-2008」及び「JIS A<br>0206-2008」の双方を記述しなければいけません。<br>また、それ以外の記述はできません。 |    | BEDnnnn.XMLに記載されている「適用規格」への入力値が間違っていま<br>す。固定の値を記述して下さい。<br>〈基礎情報〉<br>〈適用規格〉JIS A 0205-2008〈/適用規格〉<br>〈適用規格〉JIS A 0206-2008〈/適用規格〉<br>〈/基礎情報〉 |
| BORING | 1163 | エラー | 0は使用できません。(データ先頭文字の0も不可)                                                                       |    | 0以外の数値を入力して下さい。                                                                                                    |
| BORING | 1164 | エラー | HH:MMの書式でなければいけません。                                                                            |    | 時間の記入方法が間違っています。「項目名」に記載された管理項目の<br>値を、例えば、1時15分の場合は"1∶15"のように記載して下さい。                                                                        |
| BORING | 1165 | エラー | 報告書ファイル名 (REPORTnn. PDF)のnnと報告書オリジナルファイル名<br>(REPnn_mm. XXX)のnnが一致していません。                      |    | 報告書ファイルの命名もしくは報告書オリジナルファイル名の                                                                                                    |
| BORING | 1237 | エラー | テクリスコードに無い記述がされています。                                                                           |    | テクリスコードにあるコードを入力してください。                                                                                                    |
| BORING | 1166 | エラー | 「0.00」~「359.99」でなければいけません。                                                                     |    | 範囲内の値を入力してください。                                                                                                    |
| BORING | 1167 | エラー | [経度緯度情報]から算出されるメッシュコードと異なっています。                                                                |    | メッシュコードと入力した値を確認してください。                                                                                                    |
| BORING | 1174 | エラー | 試験番号は連番でなければいけません。                                                                             |    | 試験番号を連番に変更してください。<br>通常の場合、1~nまで連番で付けます。                                                                                                    |
| BORING | 1175 | エラー | 1つ前の深度より小さい値となっているか正しい値が入力されていません。                                                             |    | ボーリング交換用データ (BEDnnnn.XML) 内で1つ前の深度より深い深度<br>に変更して下さい。                                                                                         |
| BORING | 1176 | エラー | 1つ前の下端深度より小さい値となっているか正しい値が入力されていません。                                                           |    | ボーリング交換用データ (BEDnnnn.XML) 内で1つ前の深度より深い深度<br>に変更して下さい。                                                                                         |
| BORING | 1177 | エラー | 上端深度より小さい値となっているか正しい値が入力されていません。                                                               |    | ボーリング交換用データ(BEDnnnn.XML)内の観察記事で、上端深度<下端深度となるように深度を変更して下さい。                                                                                    |
| BORING | 1178 | エラー | 合計が誤っています。                                                                                     |    | ボーリング交換用データ(BEDnnnn.XML)にて、合計値とそれを構成する<br>単独値の合計が合っているか確認して下さい。<br>※例えば、「標準貫入試験_合計打撃回数」が「標準貫入試験_n_mm打撃<br>回数」の合計と合っているかを確認する。                 |
| BORING | 1179 | エラー | 0.00~180.00 でなければいけません。                                                                        |    | 角度の入力です。0.00~180.00までの数値を入力して下さい。                                                                                                    |
| BORING | 1180 | エラー | -360.00~360.00 でなければいけません。                                                                     |    | 方向の入力です。-360.00~360.00までの数値を入力して下さい。                                                                                                    |
| BORING | 1181 | エラー | -90.00~90.00 でなければいけません。                                                                       |    | 勾配の入力です。-90.00~90.00までの数値を入力して下さい。                                                                                                    |
| BORING | 1182 | エラー | 調査期間_開始年月日より前の年月日が入力されています。                                                                    |    | 調査期間_開始年月日~調査期間_終了年月日までの間の年月日を入力し<br>て下さい。                                                                                                    |
| BORING | 1183 | エラー | 数値として判別できません。                                                                                  |    | 「孔口標高」は、数値を入力して下さい。                                                                                                    |
| BORING | 1184 | エラー | 番号は連番でなければいけません。                                                                               |    | ボーリング交換用データ(BEDnnnn.XML)内の各試験番号は、連番で入力<br>するように変更して下さい。                                                                                       |
| BORING | 1185 | エラー | 「その他」のコードを選択した場合は、記入しなければいけません。                                                                |    | 「項目名」の管理項目にデータを入力して下さい。コード99999はその他<br>のコードですので別の管理項目に内容を入力する必要があります。                                                                         |
| BORING | 1186 | エラー | BORING¥¥DATA¥¥〇〇はBORING¥¥BORING.XMLのバージョンと異なっている<br>ためチェックを行いません。                              | 指定 | 「ボーリング交換用データ」のDTDバージョンが「BORING.XML」の適用要<br>領基準〇〇と合っていません(DTDバージョンの差異エラー)。                                                                     |
| BORING | 1187 | エラー | BORING¥¥BORING. XMLのバージョンと異なっているためチェックを行いま<br>せん。                                              | 固定 | 「ボーリング交換用データ」のDTDバージョンが「BORING XML」の適用要<br>領基準〇〇と合っていません(DTDバージョンの差異エラー)。                                                                     |
| BORING | 1188 | エラー | 〇〇は、DTDバージョンが要領案に応じたものではないためチェックを行<br>いません。                                                    | 指定 | 「データシート交換用データ」のバージョンが「BORING.XML」の適用要<br>領基準〇〇と合っていません(DTDバージョンの差異エラー)。                                                                       |
| BORING | 1189 | エラー | DTDバージョンが要領案に応じたものではないためチェックを行いません。                                                            | 固定 | 「データシート交換用データ」のバージョンが「BORING.XML」の適用要<br>領基準〇〇と合っていません(DTDバージョンの差異エラー)。                                                                       |

|          |      |     | ファイル名のnnnn (XXXnnnn, XXX)がボーリング連番と異なっています。<br>ファイル名のnnnn (XpnnnXXX, XXX)がボーリング連番と異なっています。           | ボーリング交換用データファイル名(BEDNNNN. XML)、電子柱状図ファ<br>イル名(BRCNNNN PDE) 電子簡略柱状図ファイル名(BRCNNNN 拡張                    |
|----------|------|-----|----------------------------------------------------------------------------------------------------|----------------------------------------------------------------------------------------------------|
| BORING   | 1208 | エラー | ファイル名のnnnn (XIXNnnn. XX)とフォルダ名のnnnn (XXXnnnn)が一致し<br>ません。<br>BORING, XMLの「ボーリング交換用データファイル名]と一致しません。 | 子)、デジタルコア写真(CNNNNMM, JPG)、デジタルコア写真整理結果<br>(RKKKKLLL, JPG)のファイル名にあるボーリング連番と管理項目に記入<br>のボーリング連番とが異なります。 |
| BORING   | 1243 | エラー | ファイル名のnnnn (XXXnnnn. XXX)が[ボーリング連番]と異なっています。                                                        | ファイル名と、ボーリング連番を確認して下さい。                                                                               |
| BORING   | 1244 | エラー | ファイル名のnnnn (XnnnnXXX. XXX) が[ボーリング連番]と異なっています。                                                      | ファイル名と、ボーリング連番を確認して下さい。                                                                               |
| BORING   | 1245 | エラー | ファイル名のnnnn (XXXnnnn. XXX)とフォルダ名のnnnn (XXXnnnn)が一致し<br>ません。                                          | ファイル名と、フォルダ名を確認して下さい。                                                                                 |
| BORING   | 1246 | エラー | BORING.XMLの[ボーリング交換用データファイル名]と一致しません。                                                               | 一致する値を入力してください。                                                                                       |
| BORING   | 1247 | エラー | ファイル名の試料連番と一致しません。                                                                                  | 「登録済みのファイル名」と「入力した試料連番」との整合性を図って<br>同じ場bb号を入力してください。                                                  |
| BORING   | 1248 | エラー | コード「0」を選択した場合は、内容を必ず記入して下さい。                                                                        | 非公開の理由を入力して下さい。                                                                                       |
| MEET     | 1210 | エラー | 工事帳票種類が「工事履行報告書」のときは、打合せ簿種類に「提出」<br>を記入してください。                                                      | 工事帳票種類が「工事履行報告書」のときは、打合せ簿種類に提出を記<br>入してください。                                                          |
| MEET     | 1211 | エラー | 工事帳票種類が「材料確認願」のときは、打合せ簿種類に「確認」を記<br>入してください。                                                        | 工事帳票種類が「材料確認願」のときは、打合せ簿種類に「確認」を記<br>入してください。                                                          |
| MEET     | 1212 | エラー | 工事帳票種類が「段階確認書」のときは、打合せ簿種類に「確認」を記<br>入してください。                                                        | 工事帳票種類が「段階確認書」のときは、打合せ簿種類に「確認」を記<br>入してください。                                                          |
| MEET     | 1213 | エラー | 工事帳票種類が「確認・立会願」のときは、打合せ簿種類に「確認」<br>「立会」を記入してください。                                                   | 工事帳票種類が「確認・立会願」のときは、打合せ簿種類に「確認」<br>「立会」を記入してください。                                                     |
| MEET     | 1214 | エラー | 工事帳票種類が「工事履行報告書」のときは、管理区分に「工程管理」<br>を記入してください。                                                      | 工事帳票種類が「工事履行報告書」のときは、管理区分に「工程管理」<br>を記入してください。                                                        |
| MEET     | 1215 | エラー | 工事帳票種類が「材料確認願」のときは、管理区分に「施工管理」を記<br>入してください。                                                        | 工事帳票種類が「材料確認願」のときは、管理区分に「施工管理」を記<br>入してください。                                                          |
| MEET     | 1216 | エラー | 工事帳票種類が「段階確認書」のときは、管理区分に「施工管理」を記<br>入してください。                                                        | 工事帳票種類が「段階確認書」のときは、管理区分に「施工管理」を記<br>入してください。                                                          |
| MEET     | 1217 | エラー | 工事帳票種類が「確認・立会願」のときは、管理区分に「施工管理」を<br>記入してください。                                                       | 工事帳票種類が「確認・立会願」のときは、管理区分に「施工管理」を<br>記入してください。                                                         |
| MEET     | 1255 | エラー | 『〇〇日付』が『△△日付』より前の日付です。                                                                              | 打合せ簿の「発行日付」≦「受理日付」≦「完了日付」となるように、<br>記入してください。                                                         |
| REGISTER | 1225 | エラー | 『[台帳種類』には「1」から「3」までのいずれかを記入してください。<br>(1. 施設台帳、2. 機器台帳、3. その他管理台帳)                                  | 台帳種類には「1」から「3」までのいずれかを記入してください。                                                                       |
| REGISTER | 1226 | エラー | 台帳種類に対する情報が台帳管理ファイル(REGIST_M.XML)にありません。                                                            | 台帳種類に対する台帳情報、サブフォルダ情報を確認してください。                                                                       |
|          |      |     |                                                                                                    | ICON¥CIM¥DOCUMENTフォルダには下記のファイルの登録が必須です。                                                               |
| ICON     | 1262 | エラー | ICON¥CIM¥DOCUMENT に PRICON.XLS(XLSX) が存在しません。                                                       | <ul> <li>CHECK. PDF</li> <li>PRICON. XLS (XLSX)</li> <li>CIM実施計画書</li> <li>CIM実施報告書</li> </ul>        |
|          |      |     |                                                                                                    | ICON¥CIM¥DOCUMENTフォルダには下記のファイルの登録が必須です。                                                               |
| ICON     | 1263 | エラー | ICON¥CIM¥DOCUMENT に CHECK.PDF が存在しません。                                                              | <ul> <li>CHECK. PDF</li> <li>PRICON. XLS (XLSX)</li> <li>CIM実施計画書</li> <li>CIM実施報告書</li> </ul>        |

| ICON  | 1264 | エラー | ICON¥CIM のサブフォルダ(DOCUMENTフォルダ除く)に成果ファイルが存在<br>しません。    | ICON¥CIM のサブフォルダ(DOCUMENTフォルダ除く)に成果ファイルが存在<br>しません。不要な空フォルダは削除してください。                                       |
|-------|------|-----|--------------------------------------------------------|----------------------------------------------------------------------------------------------------|
| ICON  | 1265 | エラー | ICON¥CIM¥DOCUMENT に CIM実施計画書(CIMPLAOO_mm.PDF) が存在しません。 | ICON¥CIM¥DOCUMENTフォルダには下記のファイルの登録が必須です。<br>- CHECK. PDF<br>- PRICON. XLS (XLSX)<br>- CIM実施計画書<br>- CIM実施報告書 |
| ICON  | 1266 | エラー | ICON¥CIM¥DOCUMENT に CIM実施報告書(CIMREP_mm.PDF) が存在しません。   | ICON¥CIM¥DOCUMENTフォルダには下記のファイルの登録が必須です。<br>- CHECK. PDF<br>- PRICON. XLS (XLSX)<br>- CIM実施計画書<br>- CIM実施報告書 |
| ICON  | 1267 | エラー | ICON¥CIM¥DOCUMENT フォルダがありません。                          | ICON¥CIM¥DOCUMENT フォルダが必要です。                                                                                |
| ICON  | 1268 | エラー | ICON¥CIM にサブフォルダ(DOCUMENTフォルダ除く)がありません。                | ICON¥CIM にサブフォルダ(DOCUMENTフォルダ除く)が必要です。                                                                      |
| ICON  | 1269 | エラー | ICON フォルダ以下にサブフォルダがありません。                              | 成果を登録しないICONフォルダは出力しないで下さい。                                                                                 |
| I CON | 1270 | エラー | ICON フォルダ以下のサブフォルダにファイルが登録されていません。                     | 成果を登録しないICONフォルダは出力しないで下さい。                                                                                 |

※固定 : 「固定のメッセージ」を表記 ※指定 : 「固定のメッセージ」にエラー箇所(〇〇)を"指定"してメッセージを表記

| フォルダ名         | 整理番号<br>Code | 判定 | エラー内容(警告内容)                                                               | 特記事項 | 処理方法                                                                          |
|---------------|--------------|----|---------------------------------------------------------------------------|------|-------------------------------------------------------------------------------|
| 共通            | 2017         | 警告 | 【注意】内容が記述されていません。                                                         |      | 管理項目(必須もしくは条件付き必須)を記入してください。                                                  |
| 共通            | 2022         | 警告 | 【注意】フォルダ名が命名規則に沿っていません。(半角英数大文字、1<br>文字以上8文字以内)                           |      | フォルダ名を命名規則に沿った名称に変更してください(半角英数大文<br>字で8文字以内)。                                 |
| 共通            | 2023         | 警告 | 【注意】ファイル名が命名規則に沿っていません。(半角英数大文字、1<br>文字以上12文字以内)                          |      | ファイル名を命名規則に沿った名称に変更してください(半角英数大文<br>字で12文字以内:ただし8.3形式)。                       |
| INDEX         | 2021         | 警告 | 【注意】要領案で規定されている候補文字以外が入力されています。                                           | 官庁営繕 | 要領を確認して、決められている文字を入力して下さい。                                                    |
| REPORT        | 2002         | 警告 | 登録ファイル名 (XXXXXnnn. XXX)のnnnとオリジナルファイル名<br>(XXnnn_mm. XXX)のnnnが一致していません。   |      | 「報告書ファイル名」の名称とそれに対する「報告書オリジナルファイ<br>ル名」の名称を確認して命名規則に沿って修正して下さい。               |
| DRAWING (S/F) | 2003         | 警告 | 追加対象工種に指定されている工種番号は使用されていません。                                             |      | 当該図面で、追加対象工種として設定してある番号が、使用されていま<br>せん。対象となる工種番号を削除して下さい。                     |
| DRAWING (S/F) | 2004         | 警告 | 【注意】ファイル形式が「P21」ではありません。                                                  |      | 図面のファイル形式をP21にて納品して下さい。<br>ただし、受発注者間で協議の上であればその限りではありません。                     |
| DRAWING (S/F) | 2005         | 警告 | 【注意】ファイル形式が「SFC」ではありません。                                                  |      | 図面のファイル形式をSFCにて納品して下さい。<br>ただし、受発注者間で協議の上であればその限りではありません。                     |
| DRAWING (S/F) | 2006         | 警告 | 【注意】図面フォルダにサブフォルダが存在しています。協議の上作成<br>されている場合は問題ありません。                      |      | 工事完成図書の場合、DRAWINGS、DRAWINGF以下のサブフォルダは原則使<br>用しません。ガイドライン、事前協議書等を確認して下さい。      |
| DRAWING (S/F) | 2007         | 警告 | 経度緯度が日本の領域の範囲外になっています。東経:122度55分59秒~<br>153度59分12秒、北緯:20度25分14秒~45度33分19秒 | 固定   | 日本国内の業務委託もしくは工事の場合は、東経、北緯の入力データを<br>その範囲内に変更して下さい。                            |
| DRAWING (S/F) | 2008         | 警告 | 経度緯度が〇〇の領域の範囲外になっています。東経:〇〇~〇〇、北<br>緯:〇〇~〇〇                               | 指定   | 当該自治体(要領・基準選択で選んだ)の業務委託もしくは工事の場合<br>は、東経、北緯の入力データをその範囲内〇〇〜〇〇に変更して下さ<br>い。     |
| DRAWING (S/F) | 2009         | 警告 | 【注意】小数点以下が4桁でなければいけません。                                                   |      | 小数点以下の桁数を4桁に変更して下さい。                                                          |
| DRAWING (S/F) | 2010         | 警告 | SXF Ver.3 以降のファイルです。                                                      |      | SXF Ver.3.x形式の図面は要領(案)・基準(案)もしくはガイドラインでは<br>対象外です。SXF Ver.2.x形式に変更して下さい。      |
| DRAWING (S/F) | -            | 警告 | 【注意】先頭1文字目のライフサイクルに「C」を使用して下さい。                                           |      | ライフサイクルを「C」として下さい。                                                            |
| SURVEY        | 2011         | 警告 | 測量成果[OO]にファイルが登録されていません。                                                  | 指定   | 測量成果〇〇にファイルが登録されていません。測量記録もしくは測量<br>成果ファイルを登録するか、不要な測量成果であれば削除して下さい。          |
| SURVEY        | 2012         | 警告 | 測量成果にファイルが登録されていません。                                                      | 固定   | 測量成果〇〇にファイルが登録されていません。測量記録もしくは測量<br>成果ファイルを登録するか、不要な測量成果であれば削除して下さい。          |
| SURVEY        | 2025         | 警告 | 【注意】登録するファイルはEXCEL形式に限ります。「.XLSX」ファイルを<br>圧縮したファイルなら問題ありません。              |      | EXCELファイル(*. XLS)を登録してください。もしくは、EXCELファイル<br>(*. XLSX)をZIP圧縮して登録してください。       |
| SURVEY        | 2026         | 警告 | 【注意】「.XLSX」ファイルは圧縮して登録してください(拡張子は3文字以下)。                                  |      | EXCELファイル(*. XLSX)を、ZIP圧縮して(拡張子3文字で)登録してください。                                 |
| SURVEY        | 2027         | 警告 | 【注意】「測量成果検定証明書等」の内容が「測量成果検定証明書等の<br>ファイル名」 (SURVEY.XML) に存在しません。          |      | 「測量成果検定証明書等」の内容を、SURVEY.XMLの「測量成果検定証明<br>書等のファイル名」に記入してください。                  |
| РНОТО         | 2013         | 警告 | 【注意】「代表写真」の設定がされている写真が一枚もありません。                                           |      | 代表写真に設定された写真がPICフォルダ内に存在しません。再度、見直<br>して登録して下さい。<br>※福井県、横浜市                  |
| РНОТО         | 2030         | 警告 | 【注意】写真-大分類に「工事」以外が記入されています。                                               |      | 写真-大分類は、「工事」を入力してください。                                                        |
| РНОТО         | 2031         | 警告 | 【注意】写真区分が「着手前写真」「その他写真」の場合、[工種]の設<br>定は不要です。                              |      | 写真-写真区分が、「着手前写真」「その他写真」の場合は、「工種」の<br>入力は不要です(必須ではありません)。                      |
| рното         | 2032         | 警告 | 【注意】写真区分が「着手前写真」「完成写真」「その他写真」の場<br>合、[種別]の設定は不要です。                        |      | 写真-写真区分が、「着手前写真」「完成写真」「その他写真」の場合<br> は、「種別」の入力は不要です(必須ではありません)。削除してくだ<br> さい。 |

| РНОТО  | 2033 | 警告 | 【注意】写真区分が「着手前写真」「完成写真」「その他写真」の場<br>合、[細別]の設定は不要です。                 |                   | 写真-写真区分が、「着手前写真」「完成写真」「その他写真」の場合<br>は、「細別」の入力は不要です(必須ではありません)。削除してくだ<br>さい。                         |
|--------|------|----|--------------------------------------------------------------------|-------------------|----------------------------------------------------------------------------------------------------|
| BORING | 2014 | 警告 | 最終深度は、[総削孔長]以下でなければいけません。ただし、最終深度<br>で標準貫入試験等の試験を実施している場合は問題ありません。 |                   | ボーリング交換用データ(BEDnnnn.XML)内で、最終深度≦総削孔長とな<br>るように変更して下さい。<br>ただし、最終深度で標準貫入試験等の試験を実施している場合は問題あ<br>りません。 |
| MEET   | 2016 | 警告 | 【注意】横浜市基準では「請負者」は「請負人」と表記します。                                      | 「横浜市」のみ           | 打合せ簿の管理項目: "提出先"には、「発注者」もしくは「請負人」と<br>入力して下さい。                                                      |
| MEET   | 1214 | 警告 | 工種区分が未入力です。                                                        | →警告へ(変更)          | 工種区分を入力してください。                                                                                      |
| MEET   | 1215 | 警告 | 管理区分が「出来形管理」「品質管理」の場合は「工種」が必須です。                                   | →警告 <b>へ</b> (変更) | 管理区分が「出来形管理」「品質管理」の場合は、工種区分の「工種」<br>を入力してください。                                                      |
| MEET   | 1216 | 警告 | 管理区分が「出来形管理」の場合は「種別」が必須です。                                         | →警告へ(変更)          | 管理区分が「出来形管理」の場合は、工種区分の「種別」を入力してく<br>ださい。                                                            |
| MEET   | 1217 | 警告 | 管理区分が「出来形管理」の場合は「細別」が必須です。                                         | →警告へ(変更)          | 管理区分が「出来形管理」の場合は、工種区分の「細別」を入力してく<br>ださい。                                                            |
| PLAN   | 2024 | 警告 | 【注意】不要なフォルダ・ファイルです。削除するか、「資料」フォル<br>ダに格納してください。                    |                   | 不要なフォルダもしくはファイルです。削除してください(もしくは別<br>フォルダに移動してください)。                                                 |

※固定 :「固定のメッセージ」を表記 ※指定 :「固定のメッセージ」にエラー箇所(〇〇)を"指定"してメッセージを表記

## (2) ファイルチェック

「TREPORT」フォルダ内のPDFファイル、「PHOTO-PIC」フォルダ内のJPEG等の画像ファイルに対するチェックを行い、「エラー」及び「注意」を表示します。

\_\_\_\_\_\_

| フォルダ名           | 整理番号<br>Code | 判定  | エラー内容                                                         | 特記事項          | 処理方法                                                                                                  |
|-----------------|--------------|-----|---------------------------------------------------------------|---------------|----------------------------------------------------------------------------------------------------|
| REPORT<br>PHOTO | 3001         | エラー | ファイルが存在しません。                                                  |               | XMLに記載されているファイルが記載されたフォルダ内に存在しません。ファイルの有無、命名等を確認して下さい。                                                |
| REPORT          | 3002         | エラー | ファイルを解析できません。Acrobatで最適化することで、解決する場<br>合があります。                |               | PDFファイル内の情報を取得出来ません。ファイルが正常でない可能性<br>がありますので、「最適化」を行って下さい。                                            |
| REPORT          | 3003         | エラー | しおりがありません。                                                    |               | PDFファイルにしおりが設定されていません。PDF作成・編集ソフトを利<br>用して、しおりを設定して下さい。<br>※詳細は受発注者間協議で決定して下さい。                       |
| REPORT          | 3004         | エラー | しおりがありません。しおりの必要性をご確認ください。                                    | 官庁営繕          | PDFファイルにしおりが設定されていません。PDF作成・編集ソフトを利<br>用して、しおりを設定して下さい。<br>※詳細は受発注者間協議で決定して下さい。                       |
| REPORT          | 3005         | エラー | サムネイルがありません。                                                  |               | PDFファイルにサムネイルが埋め込まれていません。PDF作成・編集ソフトを利用して、サムネイルを設定して下さい。<br>※詳細は受発注者間協議で決定して下さい。                      |
| REPORT          | 3006         | エラー | 初期表示ページが1ページ以外になっています。                                        |               | PDFファイルの初期表示ページが1頁目ではありません。PDF作成・編集<br>ソフトを利用して再設定して下さい。<br>※詳細は受発注者間協議で決定して下さい。                      |
| REPORT          | 3007         | エラー | 表示倍率が100%以外になっています。                                           |               | PDFファイルの初期表示倍率が100%ではありません。PDF作成・編集ソ<br>フトを利用して再設定して下さい。<br>※詳細は受発注者間協議で決定して下さい。                      |
| REPORT          | 3008         | エラー | セキュリティ (高度)が設定されています。                                         |               | PDFファイルにセキュリティが設定されています。PDF作成・編集ソフト<br>を利用して再設定して下さい。                                                 |
| REPORT          | 3009         | エラー | ユーザパスワードが設定されています。                                            |               | PDFファイルにセキュリティ(ユーザーパスワード)が設定されていま<br>す。PDF作成・編集ソフトを利用して再設定して下さい。                                      |
| REPORT          | 3010         | エラー | マスタパスワードが設定されています。                                            |               | PDFファイルにセキュリティ(マスタパスワード)が設定されていま<br>す。PDF作成・編集ソフトを利用して再設定して下さい。                                       |
| REPORT          | 3011         | エラー | 印刷が許可されていません。                                                 |               | PDFファイルにセキュリティ(印刷の制限)が設定されています。PDF作成・編集ソフトを利用して再設定して下さい。                                              |
| REPORT          | 3012         | エラー | 文書の変更が許可されていません。                                              |               | PDFファイルにセキュリティ(文書変更の制限)が設定されています。<br>PDF作成・編集ソフトを利用して再設定して下さい。                                        |
| REPORT          | 3013         | エラー | 内容のコピーや抽出が許可されていません。                                          |               | PDFファイルにセキュリティ(コピーや抽出の制限)が設定されていま<br>す。PDF作成・編集ソフトを利用して再設定して下さい。                                      |
| REPORT          | 3014         | エラー | 注釈とフォームフィールドの追加や変更が許可されていません。                                 |               | PDFファイルにセキュリティ(注釈とフォームフィールド追加の制限)<br>が設定されています。PDF作成・編集ソフトを利用して再設定して下さい。                              |
| РНОТО           | 3022         | エラー | Exif情報がありません。デジタルカメラで撮影された写真ではない、<br>もしくは撮影後に編集されている可能性があります。 | 民間版<br>官公庁ID版 | 写真が編集(回転や色調補正を含め)されています。編集前の写真を利<br>用するか、受発注者間で協議を行ってください(加工写真としての報告<br>等)。                           |
| РНОТО           | 3023         | エラー | デジタルカメラで撮影された写真ではない、もしくは撮影後に編集され<br>ている可能性があります。              | 官公庁PS版        | 写真が編集(回転や色調補正を含め)されています。編集前の写真を利<br>用するか、受発注者間で協議を行ってください(加工写真としての報告<br>等)。                           |
| РНОТО           | 3026         | エラー | Exif情報の「写真の撮影日」と、入力されている写真情報の「撮影年月<br>日」が異なります。               | 民間版<br>官公庁ID版 | EXIF情報に記載されている「写真の撮影日」と管理項目(PHOTO.XML)<br>に記載されている「撮影年月日」に差があります(1~59秒)。<br>再確認して「撮影年月日」を正確に記述してください。 |
| РНОТО           | 3027         | エラー | 「写真の撮影日」と、入力されている写真情報の「撮影年月日」が異な<br>ります。                      | 官公庁PS版        | EXIF情報に記載されている「写真の撮影日」と管理項目(PHOTO.XML)<br>に記載されている「撮影年月日」に差があります(1~59秒)。<br>再確認して「撮影年月日」を正確に記述してください。 |

| РНОТО  | 3028 | エラー | 回転されている可能性があります。                                                                      | 画像が回転されています(加工と見なされます)。<br>回転前のファイルを登録して下さい。                                            |
|--------|------|-----|---------------------------------------------------------------------------------------|-----------------------------------------------------------------------------------------|
| REPORT | 3031 | エラー | サイズがA3ではありません。                                                                        | サイズをA3にしてください。                                                                          |
| РНОТО  | 3032 | エラー | ファイルサイズが%dKBを超えています。%dKBを超えるサイズのファイル<br>を電子納品することはできません。                              | PDFのファイルで、ファイルサイズがA3固定の成果等に関して、サイズ<br>のチェックを行い、A3では無いとの結果がでました。サイズをA3のPDF<br>に変更してください。 |
| РНОТО  | 3033 | エラー | 工事写真ファイルのExifバージョンが古いです。Exifバージョン2.1以<br>上で納品してください。                                  | 写真のExifのバージョンが2.0以下なので、2.1以上のデジタルカメラで<br>撮影した写真を登録してください。                               |
| рното  | 3034 | エラー | Exif情報がありません。デジタルカメラで撮影された写真ではない、も<br>しくは撮影後に編集されている可能性があります。                         | デジタルカメラで撮影した写真もしくは編集を加える前の写真に変更し<br>てください。                                              |
| РНОТО  | 3035 | エラー | Exif情報の「写真の撮影日時」と、写真ファイルの「更新日時」が異な<br>ります。                                            | Exif情報の撮影日時とWindows上の写真ファイルの更新日時が合致しま<br>せん。変更を加える前の写真に変更してください。                        |
| РНОТО  | 3036 | エラー | 画像加工が検知されました。                                                                         | 「電子小黒板を配置したデジタル写真」で、信憑性のチェックを行った<br>結果、画像加工が検知されました。対応したデジタル写真に変更してく<br>ださい。            |
| REPORT | 3037 | エラー | チェックを中止しました:「Acrobat Reader」などで開けるか確認してく<br>ださい。Acrobatで上書き・最適化することで、解決する場合がありま<br>す。 | 「電子小黒板を配置したデジタル写真」で、信憑性のチェックを行った<br>結果、画像加工が検知されました。対応したデジタル写真に変更してく<br>ださい。            |

| フォルダ名  | 整理<br>Coc | 昏号<br>e | 判定 | エラー内容(警告内容)                                                             | 特記事項             | 処理方法                                                                                                    |
|--------|-----------|---------|----|-------------------------------------------------------------------------|------------------|----------------------------------------------------------------------------------------------------|
| REPORT | 250       | 2       | 注意 | 【注意】PDFのファイルサイズが口口MBを超えています。<br>PDFのファイルサイズは受発注者協議により決定してください。          |                  | 報告書等のPDFファイルのサイズが上限値口口MBを超えています。ファ<br>イルを編、章などで分割して再作成して下さい。<br>※口口は各機関で設定されている上限値です。                   |
| рното  | 250       | 3       | 注意 | 【注意】有効画素数が▽▽万画素未満です。設定指標を下回っていま<br>す。<br>ファイルの画素数は受発注者協議により決定してください。    |                  | 写真のJPEGファイルの有効画素数下限値▽▽万画素を下回ってていま<br>す。写真を変更するか受発注者間の協議(了承)の上変更して再作成し<br>て下さい。<br>※▽▽は各機関で設定されている下限値です。 |
| РНОТО  | 250       | 4       | 注意 | 【注意】有効画素数が△△万画素を越えています。設定指標を上回って<br>います。<br>ファイルの画素数は受発注者協議により決定してください。 |                  | 写真のJPEGファイルの有効画素数が上限値△△万画素を超えています。<br>写真を変更するか受発注者間の協議(了承)の上変更して再作成して下<br>さい。<br>※△△は各機関で設定されている上限値です。  |
| РНОТО  | 250       | 7       | 注意 | 【注意】画像加工検知の対象外です。<br>※条件設定によりエラーの場合あり                                   | 画像加工検知<br>:0nの場合 | 画像加工検知の対象外の写真です。<br>※電子小黒板が配置されていない場合など                                                                 |

## (3) 関連付けチェック

| フォルダ名                                                                                               | 整理番号<br>Code | 判定  | エラー内容               | 特記事項 | 処理方法                                                                                                    |
|----------------------------------------------------------------------------------------------------|--------------|-----|---------------------|------|----------------------------------------------------------------------------------------------------|
| REPORT<br>MEET<br>PLAN<br>FACILITY                                                                  | 4002         | エラー | ファイルと関連付けされていません。   |      | REPORT-ORGフォルダ、MEET-ORGフォルダ、PLAN-ORGフォルダ、FACILITY-<br>ORGフォルダ内に、XMLファイルに記載されていないファイルが存在しま<br>す。<br>上位フォルダ内のファイルもしくは成果に関連付けして下さい。 |
| REPORT<br>MEET<br>PLAN<br>OTHRS<br>FACILITY                                                         | 4003         | エラー | ファイル名が命名規則にあっていません。 |      | ファイル名を電子納品要領(案)に記載されている命名規則に沿って変更<br>してください。                                                                                     |
| DRAWINGF<br>MAINT<br>PLAN<br>SCHEDULE<br>MEET<br>MATERIAL<br>PROCESS<br>INSPECT<br>SALVAGE<br>OTHRS | 4004         | エラー | ファイルが命名規則にあっていません。  | 官庁営繕 | ファイル名を電子納品要領(案)に記載されている命名規則に沿って変更<br>してください。                                                                                     |

| フォルダ名                                                                                               | 整理<br>C | ]番号<br>ode | 判定 | エラー内容(警告内容)       | 特記事項 | 処理方法                                                                                                    |
|----------------------------------------------------------------------------------------------------|---------|------------|----|-------------------|------|----------------------------------------------------------------------------------------------------|
| DRAWINGF<br>MAINT<br>PLAN<br>SCHEDULE<br>MEET<br>MATERIAL<br>PROCESS<br>INSPECT<br>SALVAGE<br>OTHRS | 4       | 501        | 注意 | ファイルと関連付けされていません。 | 官庁営繕 | REPORT-ORGフォルダ、MEET-ORGフォルダ、PLAN-ORGフォルダ、FACILITY-<br>ORGフォルダ内に、XMLファイルに記載されていないファイルが存在しま<br>す。<br>上位フォルダ内のファイルもしくは成果に関連付けして下さい。 |

#### (4) CADチェック

【CAD内容】 : 図面に関するチェックを行い、エラー(「不適合」「警告」「協議」)を表示します。 【CAD要素】 : 図面を構成する要素(文字、線 等)に関するチェックを行い、エラー(「不適合」「警告」「協議」)を表示します。

| フォルダ名         | 整理番号<br>Code | 判定  | エラー内容                                                       | 特記事項            | 処理方法                                                                                                    |
|---------------|--------------|-----|-------------------------------------------------------------|-----------------|----------------------------------------------------------------------------------------------------|
| DRAWING (S/F) | 5001         | 不適合 | 用紙タイプが普通用紙ではありません。                                          |                 | 用紙タイプがFREEですので、A列サイズにサイズ変更してください                                                                                                    |
| DRAWING (S/F) | 5002         | 不適合 | 設定された用紙サイズは基準外です。                                           |                 | 用紙サイズがA列サイズではありません。A列にサイズ変更してください                                                                                                    |
| DRAWING (S/F) | 5003         | 不適合 | 内容が外枠を示す名称レイヤ (-TTL) に設定された輪郭線が存在しません。                      |                 | 図枠レイヤが存在しません。図枠レイヤ (*-TTL) で図枠を作成してください。<br>※選択する要領 (案)、基準 (案) によって図枠を示すレイヤ名称が異なる<br>場合があります。準拠する要領 (案)、基準 (案) 及びガイドラインに従っ<br>て作成して下さい。                       |
| DRAWING (S/F) | 5004         | 不適合 | 輪郭∶左の余白幅が不足しています。現在の余白は〇〇㎜、規定では◎<br>◎㎜必要です                  | <誤差><br>±0.5mm  | 左側の余白幅を規定値(A1なら20mm)以上に再設定してください                                                                                                    |
| DRAWING (S/F) | 5005         | 不適合 | 輪郭∶右の余白幅が不足しています。現在の余白は〇〇㎜、規定では◎<br>◎㎜必要です                  | <誤差><br>±0.5mm  | 右側の余白幅を規定値(A1なら20mm)以上に再設定してください                                                                                                    |
| DRAWING (S/F) | 5006         | 不適合 | 輪郭∶上の余白幅が不足しています。現在の余白は〇〇㎜、規定では◎<br>◎㎜必要です                  | <誤差><br>±0.5mm  | 上側の余白幅を規定値(A1なら20mm)以上に再設定してください                                                                                                    |
| DRAWING (S/F) | 5007         | 不適合 | 輪郭∶下の余白幅が不足しています。現在の余白は〇〇㎜、規定では◎<br>◎㎜必要です                  | <誤差><br>±0.5mm  | 下側の余白幅を規定値(A1なら20mm)以上に再設定してください                                                                                                    |
| DRAWING (S/F) | 5008         | 不適合 | 表題欄:表題欄が存在しません。                                             |                 | 表題欄レイヤが存在しません。表題欄レイヤ(*-TTL-FRAM)をで表題欄<br>を作成してください。<br>※選択する要領(案)、基準(案)によって図枠を示すレイヤ名称が異なる<br>場合があります。準拠する要領(案)、基準(案)及びガイドラインに従っ<br>て作成して下さい。                  |
| DRAWING (S/F) | 5009         | 不適合 | 表題欄:表題欄の幅がエラーです。現在のサイズは〇〇mm 規定は◎◎mm<br>です。                  | <誤差><br>±0.5mm  | 表題欄の幅を規定値©◎mmに変更してください                                                                                                    |
| DRAWING (S/F) | 5010         | 不適合 | 表題欄∶表題欄の高さがエラーです。現在のサイズは○○mm 規定は◎◎<br>mmです。                 | <誤差><br>±0.5mm  | 表題欄の高さを規定値◎◎mmに変更してください                                                                                                    |
| DRAWING (S/F) | 5011         | 不適合 | 表題欄:表題欄の幅がエラーです。現在のサイズは〇〇mm 規定は170mm<br>以下です。               | <誤差><br>±0.5mm  | 表題欄の高さを規定値170mm以下に変更してください<br>※CAD製図基準(案)によらない場合の対応                                                                                                    |
| DRAWING (S/F) | 5012         | 不適合 | 線幅 : 要素の線幅の比率が1 : 2 : 4ではありません。基準値は 『□ : □<br>*2 : □*4 』です。 | 〈誤差〉<br>±0.5mm  | 0.13、0.18、0.25、0.35、0.5、0.7、1、1.4、2mm の中から1:2:4とな<br>る組合せで作成してください。<br>・0.13、0.25、0.5mm<br>・0.18、0.35、0.7mm<br>・0.25、0.5、1mm<br>・0.35、0.7、1.4mm<br>・0.5、1、2mm |
| DRAWING (S/F) | 5013         | 不適合 | レイヤ名称が未設定です。                                                |                 | レイヤ名称をCAD製図基準(案)もしくは電子化図面作成要領(案)の基づく<br>レイヤ名称を設定してください。<br>※国土交通省準拠のものは、CAD製図基準(案)<br>※農林水産省準拠のものは、電子化図面作成要領(案)                                               |
| DRAWING (S/F) | 5014         | 不適合 | レイヤ:レイヤ名称『OO』は基準外です。                                        |                 | レイヤ名称をCAD製図基準(案)もしくは電子化図面作成要領(案)の基づく<br>レイヤ名称を設定してください。<br>※国土交通省準拠のものは、CAD製図基準(案)<br>※農林水産省準拠のものは、電子化図面作成要領(案)                                               |
| DRAWING (S/F) | 5015         | 不適合 | 線幅:要素の線幅『〇〇』は基準外です。                                         | <誤差><br>±0.00mm | 0.13、0.18、0.25、0.35、0.5、0.7、1、1.4、2mm の線幅で作成してく<br>ださい。                                                                                                    |

| DRAWING (S/F) | 50  | 16 不適合 | ↓<br>文字(規格):文字列に『特殊文字』が含まれます。CADデータ文字規<br>格外です。                            |                 | 『特殊文字』を使用しないようにして下さい。                                                                                           |
|---------------|-----|--------|----------------------------------------------------------------------------|-----------------|----------------------------------------------------------------------------------------------------|
| DRAWING (S/F) | 50  | 17 不適合 | 文字(規格):文字列に『半角カナ』が含まれます。CADデータ文字規<br>格外です。                                 |                 | 『半角カナ』を使用しないようにして下さい。全角カナ等に変更して下<br>さい。                                                                         |
| DRAWING (S/F) | 50  | 18 不適合 | 文字(規格):文字列に『特殊文字』が含まれます。CADデータ文字規<br>格(縦書き)外です。                            |                 | 『特殊文字』を使用しないようにして下さい。                                                                                           |
| DRAWING (S/F) | 50  | 19 不適合 | 文字(規格):文字列に『全角英数字文字』が含まれます。CADデータ<br>文字規格(縦書き)外です。                         |                 | 『全角英数字文字』を使用しないようにして下さい。半角英数字等に変<br>更してください。                                                                    |
| DRAWING (S/F) | 502 | 20 不適合 | ☆ 文字(規格):文字列に『半角英数字文字(縦書き)』が含まれます。CA<br>♪ Dデータ文字規格(縦書き)外です。                |                 | 縦書き属性が付いた文字では『半角英数字文字』を使用しないようにし<br>て下さい。                                                                       |
| DRAWING (S/F) | 502 | 21 不適合 | ↑<br>文字(規格):文字列に『半角英数字文字(縦書き)、半角カナ』が含まれ<br>ます。CADデータ文字規格(縦書き)外です。          |                 | 縦書き属性が付いた文字では『半角英数字文字(縦書き)、半角カナ』を<br>使用しないようにして下さい。全角カナ等に変更して下さい。                                               |
| DRAWING (S/F) | 502 | 22 不適合 | 文字(規格):フォントが『FCフォント』です。特定機種固有のフォント<br>は使用できません。                            |                 | 『特定機種固有文字』を使用しないようにして下さい。                                                                                       |
| DRAWING (S/F) | 502 | 23 不適合 | 文字(規格):フォントが『FCフォントTypeS』です。特定機種固有のフォ<br>ントは使用できません。                       |                 | 『特定機種固有文字』を使用しないようにして下さい。                                                                                       |
| DRAWING (S/F) | 502 | 24 不適合 | 、<br>文字フォント『〇〇』は基準案と異なります。基準は『MSゴシック、<br>MS明朝、Monotxt、RomanS』です。           |                 | 指定フォント以外を使用しないようにして下さい。                                                                                         |
| DRAWING (S/F) | 502 | 25 不適合 | 、文字(サイズ):文字のサイズ『〇〇』は基準外です。基準値は 『1.8、<br>2.5、3.5、5.0、7.0、10.0、14.0、20.0』です。 | <誤差><br>±0.01mm | 文字サイズ(高さ)を、 『1.8、2.5、3.5、5.0、7.0、10.0、14.0、<br>20.0』のいづれかを使用するようの変更して下さい。                                       |
| DRAWING (S/F) | 502 | 26 不適合 | 文字(サイズ):文字のサイズ『〇〇』は基準外です。基準値は 『2.5、<br>3.5、5.0、7.0、10.0、14.0、20.0』です。"     | <誤差><br>±0.01mm | 文字サイズ(高さ)を、 『2.5、3.5、5.0、7.0、10.0、14.0、20.0』の<br>いづれかを使用するようの変更して下さい。                                           |
| DRAWING (S/F) | 502 | 27 警告  | 【警告】輪郭線外に図形が存在します。                                                         |                 | 輪郭線外の図形を削除して下さい                                                                                                 |
| DRAWING (S/F) | 502 | 28 警告  | 【警告】輪郭線・表題欄のレベルが用紙系ではありません。                                                |                 | 輪郭線・表題欄のレベル(縮尺)を用紙系に移動して下さい。                                                                                    |
| DRAWING (S/F) | 502 | 29 協議  | 【協議】設定された用紙サイズは基準外です。                                                      |                 | 縦はA列サイズ、横がA列サイズではないので、受発注者間協議で問題が<br>ないかどうかを確認してください。                                                           |
| DRAWING (S/F) | 503 | 30 協議  | 【協議】輪郭線の幅が『〇〇mm』です。基準は『〇〇mm』です。                                            |                 | 輪郭線の幅を変更してください。                                                                                                 |
| DRAWING (S/F) | 503 | 31 協議  | 【協議】位置図・平面図で使用されている部分図の座標系が測量座標系<br>ではありません。                               |                 | 数学座標系になっています。測量座標系に変更してください。                                                                                    |
| DRAWING (S/F) | 503 | 32 協議  | ″【協議】レイヤ:レイヤ名称『OO』は基準外です。                                                  |                 | レイヤ名称をCAD製図基準(案)もしくは電子化図面作成要領(案)の基づく<br>レイヤ名称を設定してください。<br>※国土交通省準拠のものは、CAD製図基準(案)<br>※農林水産省準拠のものは、電子化図面作成要領(案) |
| DRAWING (S/F) | 503 | 33 協議  | 【協議】色が基準外です。〇〇にしてください。                                                     |                 | 線色をCAD製図基準(案)もしくは電子化図面作成要領(案)の基づく線色に<br>設定してください。<br>※国土交通省準拠のものは、CAD製図基準(案)<br>※農林水産省準拠のものは、電子化図面作成要領(案)       |
| DRAWING (S/F) | 503 | 34 協議  | 【協議】要素の線種『〇〇』は基準外です。〇〇にしてください。                                             |                 | 線色をCAD製図基準(案)もしくは電子化図面作成要領(案)の基づく線種に<br>設定してください。<br>※国土交通省準拠のものは、CAD製図基準(案)<br>※農林水産省準拠のものは、電子化図面作成要領(案)       |
| DRAWING (S/F) | 503 | 35 協議  | 【協議】線幅:要素の線幅『OO』は基準外です。                                                    |                 | 0.13、0.18、0.25、0.35、0.5、0.7、1、1.4、2mm の線幅で作成してく<br>ださい。                                                         |
| DRAWING (S/F) | 503 | 36 警告  | 【協議】【警告】モデル空間には用紙サイズが無いため、余白のチェックは行いませんでした。                                |                 | 余白のチェックは行いません。                                                                                                  |

# (5) CADチェック(測量)

【CAD測量】 : 図面に関するチェックを行い、エラー(「不適合」「警告」「協議」)を表示します。

| フォルダ名  | 整理<br>番号 | 判定  | エラー内容                                                           | 特記事項 | 処理方法                                                              |
|--------|----------|-----|-----------------------------------------------------------------|------|-------------------------------------------------------------------|
|        |          |     |                                                                 |      |                                                                   |
| SURVEY | 6013     | 不適合 | レイヤ<br>レイヤ名称が未設定です。                                             |      | レイヤ名称を測量成果電子納品要領(案)の「測量作業で作成するCADデー<br>タのレイヤ名」に基づくレイヤ名称を設定してください。 |
| SURVEY | 6014     | 不適合 | レイヤ<br>レイヤ名称『O』は基準外です。                                          |      | レイヤ名称を測量成果電子納品要領(案)の「測量作業で作成するCADデー<br>タのレイヤ名」に基づくレイヤ名称を設定してください。 |
|        |          |     |                                                                 |      |                                                                   |
| SURVEY | 6016     | 不適合 | 文字規格<br>文字列に『特殊文字』が含まれます。                                       |      | 『特殊文字』を使用しないようにして下さい。                                             |
| SURVEY | 6017     | 不適合 | 文字規格<br>文字列に『半角カナ』が含まれます。                                       |      | 『半角カナ』を使用しないようにして下さい。全角カナ等に変更して下<br>さい。                           |
|        |          |     |                                                                 |      |                                                                   |
| SURVEY | 6019     | 不適合 | 文字規格<br>文字列に『全角英数字』が含まれます。縦書きの場合、英数字文字は使<br>用できません。             |      | 『全角英数字文字』を使用しないようにして下さい。                                          |
| SURVEY | 6020     | 不適合 | 文字規格<br>文字列に『半角英数字文字(縦書き)』が含まれます。縦書きの場合、英<br>数字文字は使用できません。      |      | 縦書き属性が付いた文字では『英数字文字』を使用しないようにして下<br>さい。                           |
| SURVEY | 6021     | 不適合 | 文字規格<br>文字列に『半角英数字文字(縦書き)、半角カナ』が含まれます。縦書き<br>の場合、英数字文字は使用できません。 |      | 縦書き属性が付いた文字では『半角カナ』を使用しないようにして下さ<br>い。                            |
| SURVEY | 6022     | 不適合 | 文字規格<br>フォントが『FCフォント』です。特定機種固有のフォントは使用できま<br>せん。                |      | 『特定機種固有文字』を使用しないようにして下さい。                                         |
| SURVEY | 6023     | 不適合 | 文字規格<br>フォントが『FCフォントTypeS』です。特定機種固有のフォントは使用で<br>きません。           |      | 『特定機種固有文字』を使用しないようにして下さい。                                         |
|        |          |     |                                                                 |      |                                                                   |
| SURVEY | 6031     | 協議  | レイヤ<br>【協議】レイヤ名称『O』は基準外です。                                      |      | レイヤ名称を測量成果電子納品要領(案)の「測量作業で作成するCADデー<br>タのレイヤ名」に基づくレイヤ名称を設定してください。 |